## Berichte aus SAP nach Excel downloaden – Zugriff über SAP-GUI

Beschreibung:

Nach Einspielung der Support-Packages in 2008 hat sich die Funktion für den Download von Auswertungen nach Excel geändert. Nachstehend eine kurze Beschreibung, wie die Einstellungen vorgenommen und auch wieder geändert werden können.

**Beispiel:** Bericht Bestellauswertung mit Lieferantenartikelnummer, Transaktion ZMBL. Der Download nach Excel erfolgt auch aus anderen Transaktionen analog, soweit dieser aus dem SAP vorgesehen ist!

| Programm Bearbeiten Springen | System Hilfe   |                 |                     |   |
|------------------------------|----------------|-----------------|---------------------|---|
| S 2 4                        |                | 188122000       | × 2 0 E             |   |
| Bestellauswertung mit L      | ieferantenarti | kelnummer, TA Z | MBL                 |   |
| 🕀 🔁                          |                |                 |                     |   |
| Kopfdaten /                  |                |                 |                     | - |
| Einkaufsbeleg                |                | bis             | 4                   |   |
| Beleadatum                   | 01.07.2008     | bis             | 4                   |   |
| Einkaufsbelegart             |                | bis             | 4                   |   |
| Einkaufsbelegtyp             |                | bis             | \$                  |   |
| Lieferant                    |                | bis             | 4                   |   |
| Lieferwerk                   |                | bis             | 4                   |   |
| Einkäufergruppe              |                | bis             | \$                  |   |
| EinkOrganisation             |                | bis             | 4                   |   |
| Angelegt von                 |                | bis             | 4                   |   |
| Adreßnummer                  |                | bis             | 4                   |   |
|                              |                |                 | 19 <del>10</del> 11 | _ |
| Positionsdaten               |                |                 |                     |   |
| Material                     |                | bis             | \$                  |   |
| Materialkurztext             |                | bis             | \$                  |   |
| Werk                         |                | bis             | \$                  |   |
| Lagerort                     |                | bis             | \$                  |   |
| Warengruppe                  |                | bis             | \$                  |   |
| Lief. Materialnr             |                | bis             | 4                   |   |
| HerstellerteileNummer        |                | bis             | \$                  |   |
| Externer Hersteller          |                | bis             | \$                  |   |
| Adresse                      |                | bis             | 4                   |   |
| Auftrag                      |                | bis             | \$                  |   |
| Finanzstelle                 |                | bis             | \$                  |   |
| Fonds                        |                | bis             | \$                  |   |
| Kostenstelle                 |                | bis             | 4                   |   |
| Kontierungstyp               |                | bis             | ¢                   |   |
|                              | 11.2.1         | 2 <b>1</b>      | N                   | _ |

Nach Aufruf der Transaktion ZMBL ergibt sich folgendes Bild

Nach Selektion z.B. über das "Datum" wird der Bericht ausgeführt.

| Liste Bear     | rbeiten Springen Sichte | n Einstellungen System Hilfe      |                |          |                                      |            |            |                  | P            |
|----------------|-------------------------|-----------------------------------|----------------|----------|--------------------------------------|------------|------------|------------------|--------------|
| C Druckvor     | schau Strg+Umsch        | +F10 🙆 🚷 🗳 🛗 🛗 🐯 😤                | 12021          | 2 0 5    |                                      |            |            |                  |              |
| Drucken        | S                       | trg+P                             |                |          |                                      |            |            |                  |              |
| Exportier      | en                      | Textverarbeitung                  | Stra+Umsch+F8  | -        |                                      |            |            |                  |              |
| C Senden       | an                      | Tabellenkalkulation               |                |          |                                      |            |            |                  |              |
| <u>Deceder</u> |                         | Lokala Datai                      | Stra+Limech+E0 |          |                                      |            |            |                  |              |
| Bestellatt     |                         | II+F3 Considerate Ablance des CAS | Sugromsurra    |          |                                      |            |            |                  |              |
| Destenau       | Swertung mit Lief       | Erweitene Abrage der SAP          | Query          | 1        | 1                                    |            | u laur     | Ter a la face    |              |
| Einkaufsbeleg  | PosiLieterantennummen   | Lieterantenname                   | Angelegt von   | Material | Materialbez.                         | Belegdatum | Menge BME  | Nettopreis wahrg | Nettowert in |
| 6000023247 a   | 10 0000104406           | Ce-Office de.                     | WOEST          | 40027300 | HP Toner 07551A Original             | 01.07.2008 | 0,000 ST   | 0,00             | <u></u>      |
| 6000023247     | 20 0000104406           | Ce-Office de.                     | WUEST          | 40026764 | HP Toner Q3962A yellow               | 01.07.2008 | 0,000 ST   | 0,00             | -            |
| 6000023247     | 30 0000104406           | Ce-Office de.                     | WUEST          | 40027198 | HP Toner Q5949A black                | 01.07.2008 | 0,000 ST   | 0,00             |              |
| 6000023248     | 10 0000100999           | MUP Burchandels GmbH              | WUEST          | 40027300 | HP Toner Q7551A Original             | 01.07.2008 | 0,000 ST   | 0,00             |              |
| 6000023248     | 20 0000100999           | MUP Bürohandels GmbH              | WUEST          | 40026764 | HP Toner Q3962A yellow               | 01.07.2008 | 0,000 ST   | 0,00             |              |
| 6000023248     | 30 0000100999           | MUP Bürohandels GmbH              | WUEST          | 40027198 | HP Toner Q5949A black                | 01.07.2008 | 0,000 ST   | 0,00             |              |
| 4000107687     | 10 0000108523           | Uta Hansen                        | WILLANZHEIM    |          | Druckgasflaschen-Datenbank           | 01.07.2008 | 2,000 ST   | 25,00 EUR        |              |
| 4000118257     | 10 0000201034           | Abcam plc                         | BOETTNERA      |          | Mouse monoclonal                     | 01.07.2008 | 1,000 ST   | 681,00 EUR       | 8            |
| 4000118262     | 10 0000102538           | LATTY INTERNATIONAL 2 RS GM       | DIETERICH      |          | Dichtungsplatte Lattycarp 96         | 01.07.2008 | 1,000 ST   | 150,00 EUR       | 1            |
| 6000023249     | 10 CPDM                 | CPDM                              | DEMPT          |          | AccuGuide Injection Monitor          | 01.07.2008 | 0,000 ST   | 0,00             |              |
| 6000023249     | 20 CPDM                 | CPDM                              | DEMPT          |          | Patienten-Schnittstellenkabel        | 01.07.2008 | 0,000 ST   | 0,00             |              |
| 6000023249     | 30 CPDM                 | CPDM                              | DEMPT          |          | AccuGuide Injektion Needles 30 Gauge | 01.07.2008 | 0,000 ST   | 0,00             |              |
| 6000023249     | 40 CPDM                 | CPDM                              | DEMPT          |          | AcuuGuide Injektion Needles 27 Gauge | 01.07.2008 | 0,000 ST   | 0,00             |              |
| 4000118264     | 10 0000102168           | Otto E. Kobe Krankenhausbedarf    | DEMPT          |          | Boxen natur, Nr.: D40                | 01.07.2008 | 5,000 ST   | 3,53 EUR         |              |
| 4000118264     | 20 0000102168           | Otto E. Kobe Krankenhausbedarf    | DEMPT          |          | Boxen blau, Nr.: D40B                | 01.07.2008 | 5,000 ST   | 3,89 EUR         |              |
| 4000118264     | 30 0000102168           | Otto E. Kobe Krankenhausbedarf    | DEMPT          |          | Boxen grün, Nr.: D40G                | 01.07.2008 | 5,000 ST   | 3,98 EUR         |              |
| 4000118264     | 40 0000102168           | Otto E. Kobe Krankenhausbedarf    | DEMPT          |          | Stege variabel, Nr.: ZP01            | 01.07.2008 | 160,000 ST | 0,25 EUR         |              |
| 4000118264     | 50 0000102168           | Otto E. Kobe Krankenhausbedarf    | DEMPT          |          | PCR-Box rot, Nr.: B30R               | 01.07.2008 | 3,000 ST   | 5,42 EUR         |              |
| 4000118264     | 60 0000102168           | Otto E. Kobe Krankenhausbedarf    | DEMPT          |          | PCR-Box blau, Nr.: B30B              | 01.07.2008 | 3,000 ST   | 5,42 EUR         |              |
| 4000118264     | 70 0000102168           | Otto E. Kobe Krankenhausbedarf    | DEMPT          |          | PCR-Box, Nr.: B30G                   | 01.07.2008 | 3,000 ST   | 5,42 EUR         |              |
| 4000118266     | 1 0000100654            | Eurofins MWG GmbH                 | BALLACH        |          | Oligo#1200-001000                    | 01.07.2008 | 1,000 ST   | 102,06 EUR       | 1            |
| 4000118266     | 2 0000100654            | Eurofins MWG GmbH                 | BALLACH        |          | Frachtkosten                         | 01.07.2008 | 1,000 ST   | 4,00 EUR         |              |

Über das Menü "LISTE/Exportieren/Tabellenkalkulation" wird folgendes Bild angezeigt:

## 1.) Formatauswahl

| 🖙 Tabellenkalkulation auswählen 🛛 🛛 🖉          | $\boxtimes$ |
|------------------------------------------------|-------------|
| Formate:                                       |             |
| Excel (im MHTML Format)                        |             |
| O Star Office 8 Calc / OpenOffice.org 2.0 Calc |             |
| O alle verfügbaren Formate                     |             |
|                                                |             |
|                                                |             |
| 🗌 Immer das gewählte Format anwenden           |             |
|                                                |             |
|                                                | ••          |
| <ul> <li>✓ X</li> </ul>                        |             |

Wenn nach dem Download direkt die Excel-Datei angezeigt werden soll, wählen Sie folgende Einstellung, siehe nachstehender Screenshot

| 🔄 Tabellenkalkulation auswählen 🛛 🖉                                                                                                    | $\times$ |
|----------------------------------------------------------------------------------------------------|----------|
| Formate:<br>O Excel (im MHTML Format)<br>O Star Office 8 Calc / OpenOffice.org 2.0 Calc<br>(a) alle verfügbaren Formate<br>Excel (im bisherigen XXL-Format)<br>(b) Star Office 8 Calc / OpenOffice.org 2.0 Calc<br>(c) Star Office 8 Calc / OpenOffice.org 2.0 Calc<br>(c) Star Office 8 Calc / OpenOffice.org 8.0 Cal |          |
| Immer das gewählte Format anwenden                                                                                                    |          |
| X     X     X     X                                                                                                    | • •      |

Die Auswahl "alle verfügbaren Formate" markiert und den Haken setzen bei "Immer das gewählte Format anwenden" mit dem Haken bestätigen.

Danach erscheint die Anzeige:

| 🔄 Information                                                                | Ъ | $\times$ |
|------------------------------------------------------------------------------|---|----------|
| Filter, Sortierung, Summen und Zwischensummen<br>werden nicht berücksichtigt |   |          |
|                                                                              |   |          |

Wieder mit Haken bestätigen

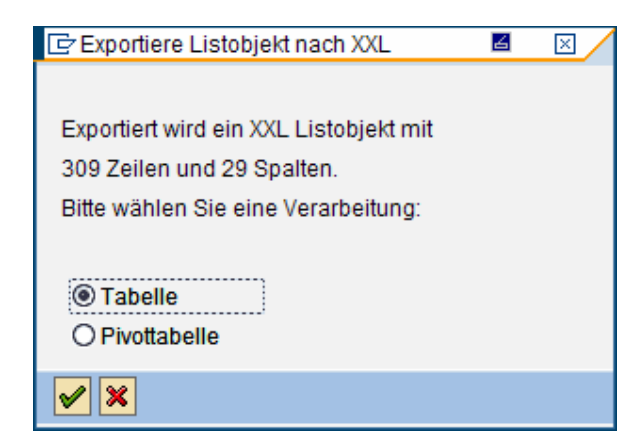

## Tabelle mit Haken bestätigen

| 🖻 Exportiere Listob 🛋 kt 🛛 🦯 |
|------------------------------|
| Microsoft Excel              |
| <ul><li>✓ ×</li></ul>        |

Als Ergebnis wird dann der Download nach Excel durchgeführt und das Dokument kann lokal abgespeichert werden.

| 図)        | 🖾 Microsoft Excel - Tabelle von Basis (1) 🛛 😹 🗔 🖬 🔀 |                |                |                                                                                    |                    |               |                                      |     |       |            |        | <              |   |
|-----------|-----------------------------------------------------|----------------|----------------|------------------------------------------------------------------------------------|--------------------|---------------|--------------------------------------|-----|-------|------------|--------|----------------|---|
| :00       | Datei Be                                            | arbeiten       | Ansicht Einfüg | en Forma <u>t</u> E <u>x</u> tras Date <u>n F</u> enster <u>?</u> Ad <u>o</u> be P | DF                 |               |                                      |     | Frag  | e hier eir | ngeben | 8 >            | × |
| Em        |                                                     |                | a 1 49 64      |                                                                                    | 1 71 1 100 313 100 | 0% <b>• @</b> |                                      |     |       |            |        |                |   |
|           |                                                     |                | 3              |                                                                                    | • A• 100 -07 -00   |               |                                      |     |       |            |        |                |   |
|           |                                                     | 3 🌝 스크         |                | Bearbeitung zurücksenden Bearbeitung                                               | beenden            |               |                                      |     |       |            |        |                |   |
| Ari       | al                                                  | -              | 10 - F K       | Ŭ   ■ = = = 3 3 1 1 % 000 € % 4% 1                                                 | 岸 律 田・ 💩           | - <u>A</u>    | 처 🔂 🚽                                |     |       |            |        |                |   |
| Colorem 1 | A1                                                  |                | ∱ EinkBele     | q                                                                                  |                    |               |                                      |     |       |            |        |                | 1 |
|           | A                                                   | В              | C              | D                                                                                  | E                  | F             | G                                    | Н   | 1     | J          | K L    | M              | - |
| 1         | EinkBeleg                                           | Pos            | Lieferantennu  | mmer Lieferantenname                                                               | Angelegt von       | Material      | Materialbez.                         | BME | Währg | St E       | Re ELi | Kostenst. F    |   |
| 2         | 600002324                                           | 47 00010       | 104406         | Ce-Office de.                                                                      | WUEST              | 40027300      | HP Toner Q7551A Original             | ST  |       |            |        |                |   |
| 3         | 600002324                                           | 47 00020       | 104406         | Ce-Office de.                                                                      | WUEST              | 40026764      | HP Toner Q3962A yellow               | ST  |       |            |        |                |   |
| 4         | 600002324                                           | 47 00030       | 104406         | Ce-Office de.                                                                      | WUEST              | 40027198      | HP Toner Q5949A black                | ST  |       |            |        |                |   |
| 5         | 600002324                                           | 48 00010       | 100999         | MUP Bürohandels GmbH                                                               | WUEST              | 40027300      | HP Toner Q7551A Original             | ST  |       |            |        |                |   |
| 6         | 600002324                                           | 48 00020       | 100999         | MUP Bürohandels GmbH                                                               | WUEST              | 40026764      | HP Toner Q3962A yellow               | ST  |       |            |        |                |   |
| 7         | 600002324                                           | 48 00030       | 100999         | MUP Bürohandels GmbH                                                               | WUEST              | 40027198      | HP Toner Q5949A black                | ST  |       |            |        |                |   |
| 8         | 400010768                                           | 87 00010       | 108523         | Uta Hansen                                                                         | WILLANZHEIM        |               | Druckgasflaschen-Datenbank           | ST  | EUR   | N6         |        | 11510452       |   |
| 9         | 40001182                                            | 57 00010       | 201034         | Abcam plc                                                                          | BOETTNERA          |               | Mouse monoclonal                     | ST  | EUR   | E5         | Х      | 5              |   |
| 10        | 400011820                                           | 52 00010       | 102538         | LATTY INTERNATIONAL 2 RS GM                                                        | DIETERICH          |               | Dichtungsplatte Lattycarp 96         | ST  | EUR   | N6         |        | 5              |   |
| 11        | 600002324                                           | 49 00010       | CPDM           | CPDM                                                                               | DEMPT              |               | AccuGuide Injection Monitor          | ST  |       |            |        |                |   |
| 12        | 600002324                                           | 49 00020       | CPDM           | CPDM                                                                               | DEMPT              |               | Patienten-Schnittstellenkabel        | ST  |       |            |        |                |   |
| 13        | 600002324                                           | 49 00030       | CPDM           | CPDM                                                                               | DEMPT              |               | AccuGuide Injektion Needles 30 Gauge | ST  |       |            |        |                |   |
| 14        | 600002324                                           | 49 00040       | CPDM           | CPDM                                                                               | DEMPT              |               | AcuuGuide Injektion Needles 27 Gauge | ST  |       |            |        |                |   |
| 15        | 400011826                                           | 64 00010       | 102168         | Otto E. Kobe Krankenhausbedarf                                                     | DEMPT              |               | Boxen natur, Nr.: D40                | ST  | EUR   |            |        |                |   |
| 16        | 400011820                                           | 54 00020       | 102168         | Otto E. Kobe Krankenhausbedarf                                                     | DEMPT              |               | Boxen blau, Nr.: D40B                | ST  | EUR   |            |        |                |   |
| 17        | 400011826                                           | 64 00030       | 102168         | Otto E. Kobe Krankenhausbedarf                                                     | DEMPT              |               | Boxen grün, Nr.: D40G                | ST  | EUR   |            |        |                |   |
| 18        | 400011826                                           | 54 00040       | 102168         | Otto E. Kobe Krankenhausbedarf                                                     | DEMPT              |               | Stege variabel, Nr.: ZP01            | ST  | EUR   |            |        |                |   |
| 19        | 400011826                                           | 64 00050       | 102168         | Otto E. Kobe Krankenhausbedarf                                                     | DEMPT              |               | PCR-Box rot, Nr.: B30R               | ST  | EUR   |            |        |                |   |
| 20        | 400011820                                           | 64 00060       | 102168         | Otto E. Kobe Krankenhausbedarf                                                     | DEMPT              |               | PCR-Box blau, Nr.: B30B              | ST  | EUR   |            |        |                |   |
| 21        | 400011820                                           | 64 00070       | 102168         | Otto E. Kobe Krankenhausbedarf                                                     | DEMPT              |               | PCR-Box, Nr.: B30G                   | ST  | EUR   |            |        |                |   |
| 22        | 400011820                                           | 56 00001       | 100654         | Eurofins MWG GmbH                                                                  | BALLACH            |               | Oligo#1200-001000                    | ST  | EUR   | N6         | Х      | 5              |   |
| 23        | 400011820                                           | 66 00002       | 100654         | Eurofins MWG GmbH                                                                  | BALLACH            |               | Frachtkosten                         | ST  | EUR   | N6         | Х      |                |   |
|           |                                                     | and Kanada and | F              |                                                                                    |                    |               |                                      |     | 1000  | 100        |        | Frank Street F |   |

Wird nach diesen Einstellungen der Bericht ZMBL noch einmal gestartet, wird beim Download der Punkt "1.) Formatauswahl" übersprungen und sofort mit dem Download nach Excel begonnen.

| C<br>L | ₽⁄<br>Liste Bearbeiten Springen Sichten Einstellungen System Hilfe |                       |          |                         |               |          |                          |            |           |                  | P            |
|--------|--------------------------------------------------------------------|-----------------------|----------|-------------------------|---------------|----------|--------------------------|------------|-----------|------------------|--------------|
| C      | Druckvors                                                          | schau Strg+Umsch      | +F10     | 🖸 🕲  🖨 🔞 🖸              | S S A A S I 🐹 | 2 🔞 🖪    |                          |            |           |                  |              |
|        | Drucken                                                            | S                     | trg+P    | ntonartikolnum          | mor TA ZMP    | 1        |                          |            |           |                  |              |
| -      | Exportiere                                                         | en                    |          | Textverarbeitung        | Strg+Umsch+F8 |          |                          |            |           |                  |              |
| C      | Senden a                                                           | an                    |          | Tabellenkalkulation     |               |          |                          |            |           |                  |              |
|        | Beenden                                                            | u Umso                | h+F3     | Lokale <u>D</u> atei    | Strg+Umsch+F9 |          |                          |            |           |                  |              |
| Be     | stellaus                                                           | swertung mit Lie      | eran     | Erweiterte Ablage der S | AP Query      |          |                          |            |           |                  |              |
| Eink   | aufsbeleg                                                          | Pos Lieferantennummer | Lieferar | ntenname                | Angelegt von  | Material | Materialbez.             | Belegdatum | Menge BME | Nettopreis Währg | Nettowert in |
| 600    | 0023247                                                            | 10 0000104406         | Ce-Offic | ce de.                  | WUEST         | 40027300 | HP Toner Q7551A Original | 01.07.2008 | 0,000 ST  | 0,00             |              |
| 600    | 0023247                                                            | 20 0000104406         | Ce-Offic | ce de.                  | WUEST         | 40026764 | HP Toner Q3962A yellow   | 01.07.2008 | 0,000 ST  | 0,00             |              |
| 600    | 0023247                                                            | 30 0000104406         | Ce-Offic | ce de.                  | WUEST         | 40027198 | HP Toner Q5949A black    | 01.07.2008 | 0,000 ST  | 0,00             |              |
| 600    | 0023248                                                            | 10 0000100999         | MUP B    | irohandels GmbH         | WUEST         | 40027300 | HP Toner Q7551A Original | 01.07.2008 | 0,000 ST  | 0,00             |              |
| 600    | 0023248                                                            | 20 0000100999         | MUP BO   | irohandels GmbH         | WUEST         | 40026764 | HP Toner Q3962A yellow   | 01.07.2008 | 0,000 ST  | 0,00             |              |
| 600    | 0023248                                                            | 30 0000100999         | MUP BO   | irohandels GmbH         | WUEST         | 40027198 | HP Toner Q5949A black    | 01.07.2008 | 0,000 ST  | 0,00             |              |

Nach dieser Auswahl erscheint direkt:

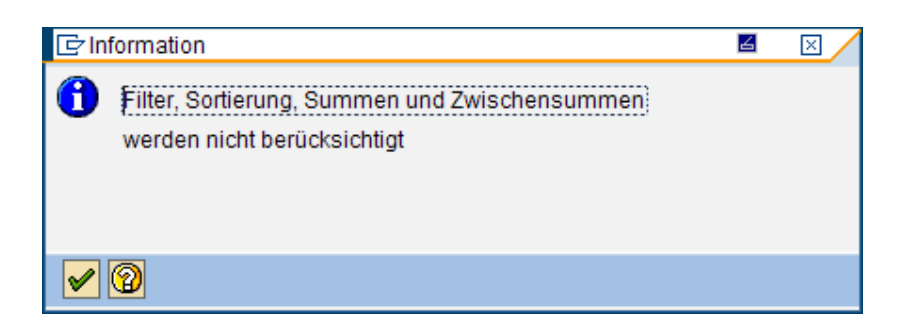

## Die vom Benutzer getätigten Voreinstellungen können wie folgt zurückgenommen werden:

Bericht mit der Transaktion ZMBL ausführen:

| ⊡<br>Liste Bear | rbeiten <u>S</u> pringen Sicht | en <u>E</u> instellungen | System <u>H</u> ilfe |             |            |                                      |            |            |              | SAP           |        |
|-----------------|--------------------------------|--------------------------|----------------------|-------------|------------|--------------------------------------|------------|------------|--------------|---------------|--------|
| 0               | <b>a</b> (1)                   |                          | 日間間:20               | ខ្លួយ       | x 🛛 🕲 🖪    |                                      |            |            |              |               |        |
| Bestella        | uswertung mit L                | ieferantena              | rtikelnumm           | er, TA ZI   | /IBL       |                                      |            |            |              |               |        |
| 3 8 7           | 7 2 6 24                       | 5 B T 强 H                |                      |             |            |                                      |            |            |              |               |        |
| Bestellau       | swertung mit Lie               | ferantenartil            | kelnummer            |             |            |                                      |            |            |              |               |        |
| Einkaufsbeleg   | Pos Lieferantennummer          | Lieferantenname          |                      | Angelegt vo | n Material | Materialbez.                         | Belegdatum | Menge BME  | Nettopreis V | /ährg Nettowe | art in |
| 6000023247      | 10 0000104406                  | Ce-Office de.            |                      | WUEST       | 40027300   | HP Toner Q7551A Original             | 01.07.2008 | 0,000 ST   | 0,00         |               | -      |
| 6000023247      | 20 0000104406                  | Ce-Office de.            |                      | WUEST       | 40026764   | HP Toner Q3962A yellow               | 01.07.2008 | 0,000 ST   | 0,00         |               | 6      |
| 6000023247      | 30 0000104406                  | Ce-Office de.            |                      | WUEST       | 40027198   | HP Toner Q5949A black                | 01.07.2008 | 0,000 ST   | 0,00         |               |        |
| 6000023248      | 10 0000100999                  | MUP Bürohandels          | MUP Bürohandels GmbH |             | 40027300   | HP Toner Q7551A Original             | 01.07.2008 | 0,000 ST   | 0,00         |               |        |
| 6000023248      | 20 0000100999                  | MUP Bürohandels          | GmhH                 | WHEST       | 40026764   | HP Toner Q3962A yellow               | 01.07.2008 | 0,000 ST   | 0,00         |               |        |
| 6000023248      | 30 0000100999                  | MUP Bürohandels          | Text kopieren        |             | 40027198   | HP Toner Q5949A black                | 01.07.2008 | 0,000 ST   | 0,00         |               |        |
| 4000107687      | 10 0000108523                  | Uta Hansen               | Details              |             | EIM        | Druckgasflaschen-Datenbank           | 01.07.2008 | 2,000 ST   | 25,00 E      | UR            |        |
| 4000118257      | 10 0000201034                  | Abcam plc                | Ontimale Breite      |             | A          | Mouse monoclonal                     | 01.07.2008 | 1,000 ST   | 681,00 E     | UR            | 8      |
| 4000118262      | 10 0000102538                  | LATTY INTERNAT           | <u>opumule brene</u> |             |            | Dichtungsplatte Lattycarp 96         | 01.07.2008 | 1,000 ST   | 150,00 E     | UR            | 1      |
| 6000023249      | 10 CPDM                        | CPDM                     | Externing autrieut   | en          |            | AccuGuide Injection Monitor          | 01.07.2008 | 0,000 ST   | 0,00         |               |        |
| 6000023249      | 20 CPDM                        | CPDM                     | Suchen               |             |            | Patienten-Schnittstellenkabel        | 01.07.2008 | 0,000 ST   | 0,00         |               |        |
| 6000023249      | 30 CPDM                        | CPDM                     | Weiter suchen        |             |            | AccuGuide Injektion Needles 30 Gauge | 01.07.2008 | 0,000 ST   | 0,00         |               |        |
| 6000023249      | 40 CPDM                        | CPDM                     | Eilter setzen        |             |            | AcuuGuide Injektion Needles 27 Gauge | 01.07.2008 | 0,000 ST   | 0,00         |               |        |
| 4000118264      | 10 0000102168                  | Otto E. Kobe Kran        | Tabellenkalkulati    | 0.0         |            | Boxen natur, Nr.: D40                | 01.07.2008 | 5,000 ST   | 3,53 E       | UR            |        |
| 4000118264      | 20 0000102168                  | Otto E. Kobe Kran        |                      |             |            | Boxen blau, Nr.: D40B                | 01.07.2008 | 5,000 ST   | 3,89 E       | UR            |        |
| 4000118264      | 30 0000102168                  | Otto E. Kobe Kran        | kenhausbedarf        | DEMPT       |            | Boxen grün, Nr.: D40G                | 01.07.2008 | 5,000 ST   | 3,98 E       | UR            |        |
| 4000119264      | 40.0000102169                  | Otto E Koho Krani        | kenhaushedorf        | DEMOT       |            | Stone variabel Mr. 7001              | 01 07 2009 | 160.000 ST | 0.25 E       | HP            |        |

Eine beliebige Zeile wie vorstehend markieren und mit Klick "rechte Maustaste" den Punkt "Tabellenkalkulation" aus dem Menü anklicken, dann erscheint wieder die Formatauswahl, siehe nachstehende Abbildung, die vom Anwender geändert werden kann.

| 🔄 Tabellenkalkulation auswählen 🛛 🗳                                                                                                    | $\boxtimes$ |
|----------------------------------------------------------------------------------------------------|-------------|
| Formate:<br>O Excel (im MHTML Format)<br>O Star Office 8 Calc / OpenOffice.org 2.0 Calc<br>alle verfügbaren Formate<br>Excel (im bisherigen XXL-Format) |             |
| Immer das gewählte Format anwenden                                                                                                    | • •         |
|                                                                                                    |             |